## 大类分流志愿填报指南

## 第一步: 登录教务系统, 点击{<mark>信息维护</mark>}栏目里的{<del>分流专业确认</del>}

▶ 上海理工大学 报名申请▼ 信息查询▼ 教学评价▼ 毕业设计(论文)▼ 创新创业成果▼ 信息维护▼ 选课▼ 学生监护人信息采集 通知 ¢. 我的应用 100 学生个人信息维护 基础学院 工科智造类24350501班 实习过程资料 实验过程资料 学生自主报到注册 分流专业确认 课表 文件 1-8周(8-9节)-星期五-军事理论-申江校区(军工路1100)-申二教108-纪向炜,袁贵彬,周强,田 1-16周(6-7节)-星期—-空手道(2)-申江校区(军工路1100)-未排地点-吕晓标 1-16周(8-9节)-星期三-线性代数B-申江校区(军工路1100)-申图206-张萍

## 第二步:点击{一键申请排志愿}

| 学号: 243 | 505、 姓  | 名: 是一一一一性别: 男 | 学院:基础学院   | 年级: 2024 大 | ♥及专业: 工科试验班(智能化制 | 造类) |
|---------|---------|---------------|-----------|------------|------------------|-----|
| 分流专业研   | 角认列表    |               |           |            |                  |     |
|         | 操作      | 审核状态          | 学院        | 年级         | 专业               | 计划人 |
|         |         | 【待确认】         | 健康科学与工程学院 | 2024       | 食品质量与安全          | 100 |
|         |         | 【待确认】         | 能源与动力工程学院 | 2024       | 过程装备与控制工程        | 100 |
|         |         | 【待确认】         | 管理学院      | 2024       | 交通工程             | 100 |
|         |         | 【待确认】         | 环境与建筑学院   | 2024       | 建筑环境与能源应用工程      | 100 |
|         |         | 【待确认】         | 出版学院      | 2024       | 工业设计             | 100 |
|         |         | 【待确认】         | 健康科学与工程学院 | 2024       | 制药工程             | 100 |
|         |         | 【待确认】         | 材料与化学学院   | 2024       | 材料成型及控制工程        | 100 |
|         |         | 【待确认】         | 能源与动力工程学院 | 2024       | 能源与动力工程          | 100 |
|         |         | 【待确认】         | 机械工程学院    | 2024       | 车辆工程             | 100 |
|         |         | 【待确认】         | 健康科学与工程学院 | 2024       | 食品科学与工程          | 100 |
|         | 一键申请排志愿 | 【待确认】         | 健康科学与工程学院 | 2024       | 康复工程             | 100 |
|         |         | 【待确认】         | 机械工程学院    | 2024       | 机械设计制造及其自动化      | 100 |

第三步: 鼠标拖动专业名称进行志愿排序, 按<mark>{提交</mark>}键完成志愿

排序

|                        |                  |      | <b>→</b> | 分流专 | 业确认列表 | (拖动可改变志愿 | )               |    |       |
|------------------------|------------------|------|----------|-----|-------|----------|-----------------|----|-------|
|                        |                  |      |          |     |       | 1        |                 |    | 提交    |
| 4 大类及专业: 工科试验班(智能化制造类) |                  |      |          | _   | 志愿    | 状态       | 专业              | 来源 | 操作    |
|                        |                  |      |          |     | 1     | 保存       | 食品质量与安全         | 申请 | 取消    |
| 年级                     | <b></b>          | 计划人数 |          | Γ   | 2     | 保存       | 过程装备与控制<br>工程   | 申请 | 取消    |
| 2024                   | 储能科学与工程          | 100  |          |     |       |          | 建筑环情与能源         |    |       |
| 2024                   | 过程装备与控制程<br>应用化学 | 100  |          |     | 3     | 保存       | 应用工程            | 申请 | 取消    |
| 2024                   | 工业设计             | 100  |          |     | 4     | 保存       | 交通工程            | 申请 | 取消    |
| 2024                   | 新能源科学与工程         | 100  |          |     |       |          |                 |    |       |
| 2024                   | 食品质量与安全          | 100  |          |     | 5     | 保存       | 工业设计            | 申请 | 取消    |
| 2024                   | 能源与动力工程          | 100  |          |     | ~     |          | anteriora - e 1 |    |       |
| 2024                   | 食品科学与工程          | 100  |          |     | 6     | 伊友       | 材料成型及控制         | 中速 | En 24 |
| 2024                   | 车辆工程             | 100  |          |     | 0     | 1木1子     | 工程              | 中谊 | 4以7月  |
|                        |                  |      |          |     |       |          |                 |    |       |

第四步:点击{确定},既完成本次填报。大类分流填报时间内, 可更改志愿填报顺序。

| 学院:基础学院         | 年级: 2024 大类  | 及专业: 工科试验班(智能化制造 | 告类)  |        | 코 |
|-----------------|--------------|------------------|------|--------|---|
|                 |              |                  |      |        |   |
|                 |              |                  |      |        |   |
|                 |              |                  |      |        |   |
| 学院              | 年级           | 专业               | 计划人数 |        |   |
| 能源与动力工程学院       | 2024         | 储能科学与工程          | 100  |        |   |
| 能源与动力工程学院       | 2024         | 过程装备与控制工程        | 100  |        |   |
| 材料与化学学院         | 2024         | 应用化学             | 100  |        |   |
| 出版学院            | 2024         | 工业设计             | 100  |        |   |
| 能源与动力工程学院       | 2024         | 新能源科学与工程         | 100  | 分      |   |
| 健康科学与工程学院       | 成功提示         |                  | 100  | 流去     |   |
| 能源与动力工程学院       | 1-XP-9JJAE/J |                  | 100  | Т.     |   |
| 健康科学与工程学院       |              |                  | 100  | 确<br>니 |   |
| 机械工程学院          | (            | 交成功!             | 100  | 信      | ( |
| 健康科学与工程学院       |              |                  | 100  | 息      |   |
| 健康科学与工程学院       |              | 确定               | 100  | Е      |   |
| 管理学院            | 2024         | 父週工任             | 100  | 选      |   |
| 健康科学与工程学院       | 2024         | 生物技术             | 100  | 21     | i |
| 机械工程学院          | 2024         | 机器人工程            | 100  |        |   |
| <b>材料にいど</b> 受除 | 2024         | 林料科学与工程          | 100  |        |   |